多油量图

# 示例效果

可以在同一个仪表分析中,展现多个油量图。如下图,中间为时速数据,左侧为转速数据,右侧为油耗数据。

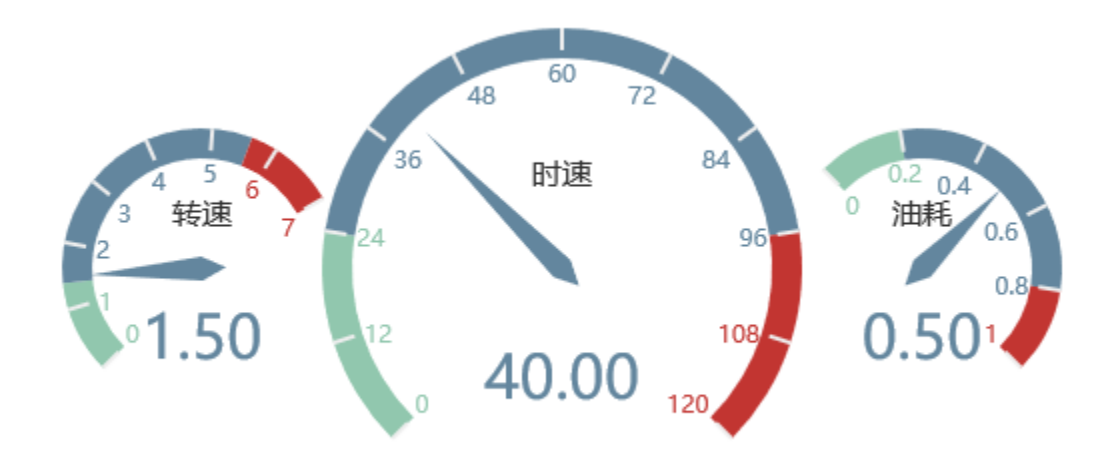

## 实现步骤

1. 创建数据集,读取三个数据字段:转速、时速及油耗,预览如下:

| 转速   | 时速    | 油耗   |
|------|-------|------|
| 1.50 | 40.00 | 0.50 |

数据集相关设置项请参考:数据集定义

2. 基于步骤1中的数据集,创建电子表格,电子表格创建方式参见列表报表章节。

3. 在电子表格工具栏上点击 图形 选项,创建建Echarts图形,类型选择"油量图"。

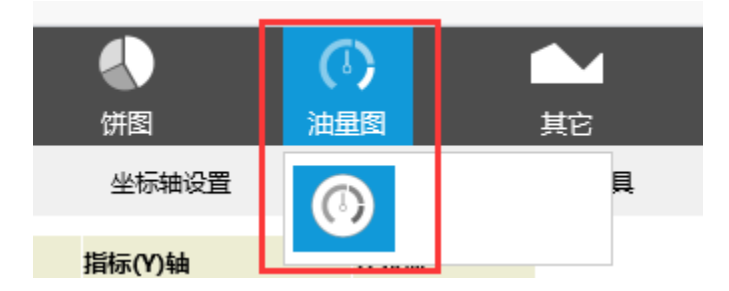

4. 指标字段勾选"时速"

| 数据设置 | 基本设置 | 标题       | 图例   | 提示 | 工具 |  |
|------|------|----------|------|----|----|--|
| 序列   |      | 指标       | (Y)轴 |    |    |  |
| 转速   |      |          |      |    |    |  |
| 时速   |      | <b>V</b> | ¢-   |    |    |  |
| 油耗   |      |          |      |    |    |  |

#### 5. 点击设置按钮,进入序列设置界面

| 设置序列属性【当前序列:时速】 |           |           |  |
|-----------------|-----------|-----------|--|
| 表盘              |           | ~         |  |
| □ 表盘风格:         | 默认 半圆     |           |  |
| □ 自定义风格:        | 开始角度 结束角度 |           |  |
| □ 表盘半径:         |           |           |  |
| □ 圆心位置:         | 水平 垂直     |           |  |
| □ 刻度设置:         | 最小 > 最大   | ~         |  |
| □ 刻度数:          |           |           |  |
| □ 刻度线长:         |           |           |  |
| □ 刻度颜色:         | 未设置       | ~         |  |
|                 | 确定        | (O) 取消(C) |  |

6. 表盘大小及位置:

设置表盘半径为: 60%, 圆心位置为"水平: 55%, 垂直: 50%"

| 设置序列属性【当前序 | 家列: 时速】       | ×     |
|------------|---------------|-------|
| 表盘         |               | ~     |
| □ 表盘风格:    | 默认 半圆         |       |
| □ 自定义风格:   | 开始角度 结束角度     |       |
| ☑ 表盘半径:    | 60%           |       |
| ✔ 圆心位置:    | 水平 55% 垂直 50% |       |
| □ 刻度设置:    | 最小 > 最大 >     |       |
| □ 刻度数:     |               |       |
| □ 刻度线长:    |               |       |
| □ 刻度颜色:    | 未设置           | ~     |
|            | 确定(O)         | 取消(C) |

#### 7.刻度设置

(1)设置刻度最小值为0,最大值为120,刻度线长为11

| 设置序列属性【当前序 | 祠:时速】         | $\times$ |
|------------|---------------|----------|
| 主办         |               |          |
| ▶ 表盘风格:    | 默认 半圆         | î        |
| □ 自定义风格:   | 开始角度          |          |
| ☑ 表盘半径:    | 60%           |          |
| ☑ 圆心位置:    | 水平 55% 垂直 50% |          |
| ☑ 刻度设置:    | 最小 0          |          |
| □ 刻度数:     |               |          |
| ☑ 刻度线长:    | 11            |          |
| □ 刻度颜色:    | 未设置           | ~        |
|            | 确定(O) 耳       | Z消(C)    |

(2) 设置"表盘小刻度"的刻度线长为"0",隐藏小刻度

8. 设置指针: 指针宽度设置为"6",缩小指针

| 指针                 |     |
|--------------------|-----|
| □ 颜色:              | 未设置 |
| ☑ 宽度:              | 6   |
| 9. 设置表盘样式:表盘宽度设置为1 | 5   |

| ✔ 表盘宽度: | 15 |    |
|---------|----|----|
| 结束值     | 颜色 | 删除 |

10.效果如下

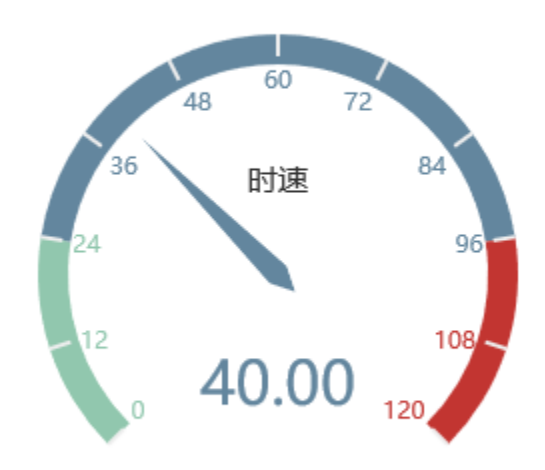

11. 指标字段勾选"转速"字段

| 数据设置 | 基本设置 | 标题 | 图例   | 提示 | 工具 |
|------|------|----|------|----|----|
| 序列   |      | 指标 | (Y)轴 |    |    |
| 转速   |      | V  | ¢.   |    |    |
| 时速   |      |    | ¢    |    |    |
| 油耗   |      |    |      |    |    |

#### 12. 点击"转速"字段设置按钮,进入序列设置界面

| 设置序列属性 【当前序列: 转速】 |       |      |         |       |
|-------------------|-------|------|---------|-------|
| 表盘                |       |      |         |       |
| □ 表盘风格:           | 默认 半圆 |      |         | î     |
| □ 自定义风格:          | 开始角度  | 结束角度 |         |       |
| □ 表盘半径:           |       |      |         |       |
| □ 圆心位置:           | 水平 垂直 | -    |         |       |
| □ 刻度设置:           | 最小    | ✓ 最大 | $\sim$  |       |
| □ 刻度数:            |       |      |         |       |
| □ 刻度线长:           |       |      |         |       |
| □ 刻度颜色:           | 未设置   |      |         | ~     |
|                   |       |      | 确定(O) 耳 | 区消(C) |

#### 13. 设置表盘风格

\_\_\_\_

选择"自定义风格",开始角度为225度,结束角度为30度

| 表盘       |                  |
|----------|------------------|
| □ 表盘风格:  | 默认 半圆            |
| ☑ 自定义风格: | 开始角度 225 结束角度 30 |
| _        |                  |

14. 设置表盘大小及位置

设置表盘半径为35%;

圆心位置为"水平: 25%, 垂直: 50%"

| 设置序列属性【当前序 | 汤列: 转速】          | $\times$ |
|------------|------------------|----------|
| 表盘         |                  | ^        |
| □ 表盘风格:    | 默认 半圆            | - 11     |
| ✔ 自定义风格:   | 开始角度 225 结束角度 30 |          |
| ✓ 表盘半径:    | 35%              |          |
| ☑ 圆心位置:    | 水平25% 垂直50%      |          |
| □ 刻度设置:    | 最小 > 最大 >        |          |
| □ 刻度数:     |                  |          |
| □ 刻度线长:    |                  |          |
| □ 刻度颜色:    | 未设置              | ~        |

#### 15. 设置刻度

(1) 刻度设置为"最小值:0,最大值:7",刻度线数设置为7,刻度线长设置为11

| 设置序列属性【当前 | 序列:转速】           | × |
|-----------|------------------|---|
|           | **/**/           |   |
| ✔ 自定义风格:  | 开始角度 225 结束角度 30 |   |
| ☑ 表盘半径:   | 35%              |   |
| ☑ 圆心位置:   | 水平25% 垂直50%      |   |
| ☑ 刻度设置:   | 最小 0 ~ 最大 7 ~ ~  |   |
| ✔ 刻度数:    | 7                |   |
| ☑ 刻度线长:   | 11               |   |
| □ 刻度颜色:   | 未设置              |   |
| 指针        |                  | ~ |
| □ +≂./2   | +'// 円           |   |

(2) 设置表盘小刻度的线长为"0",隐藏小刻度

| 表 | 濜小刻度 —— |     |
|---|---------|-----|
| ✓ | 刻度线长:   | 0   |
|   | 分割刻度数:  |     |
|   | 颜色:     | 未设置 |

#### 16. 设置指针:指针宽度设置为"6",缩小指针

| 指针    |     |
|-------|-----|
| □ 颜色: | 未设置 |
| ☑ 宽度: | 6   |
|       |     |

### 17设置表盘样式:表盘宽度设置为"15"

| ✔ 表盘宽度: | 15 |    |
|---------|----|----|
| 结束值     | 颜色 | 删除 |
|         |    |    |

18.效果如下

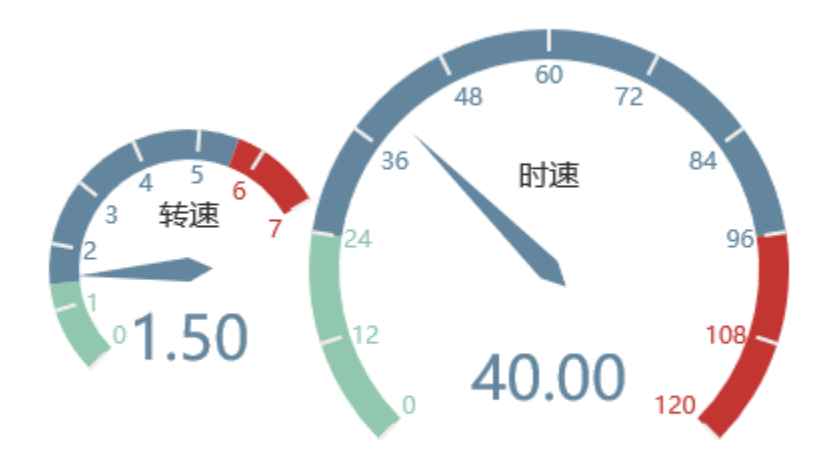

#### 19. 指标字段勾选"油耗"

| 数据设置 | 基本设置 | 标题               | 图例   | 提示 | 工具 |
|------|------|------------------|------|----|----|
| 序列   |      | 指标               | (Y)轴 |    |    |
| 转速   |      | $\mathbf{V}^{+}$ | ¢F   |    |    |
| 时速   |      | $\checkmark$     | ¢F   |    |    |
| 油耗   |      | <b>V</b> +       | ¢-   |    |    |

20. 点击"油耗"序列的设置按钮,进入序列设置界面

| 设置序列属性【当前序 | 家列: 油耗】       |          | $\times$ |
|------------|---------------|----------|----------|
| 表盘         |               |          |          |
| □ 表盘风格:    | 默认 半圆         |          |          |
| □ 自定义风格:   | 开始角度 🔷 🗘 结束角度 | ÷        |          |
| □ 表盘半径:    |               |          |          |
| □ 圆心位置:    | 水平 垂直         |          |          |
| □ 刻度设置:    | 最小 🗸 最大       | $\sim$   |          |
| □ 刻度数:     |               |          |          |
| □ 刻度线长:    |               |          |          |
| □ 刻度颜色:    | 未设置           |          | ~        |
|            |               | 确定(O) 取消 | 当(C)     |

21. 设置表盘风格

选择"自定义风格",开始角度为135度,结束角度为-45度

| ☑ 自定义风格:         | 开始角度 135 🛟 结束角度 -45 | + |
|------------------|---------------------|---|
|                  |                     |   |
| 22. 设置表盘大小及位置    |                     |   |
| 表盘半径设置为"35%"     |                     |   |
| 圆心位置设置为"水平: 85%, | 垂直: 50%"            |   |
| ✔ 表盘半径:          | 35%                 |   |
| ✔ 圆心位置:          | 水平85% 垂直50%         |   |

23. 设置刻度

(1) 刻度设置为"最小值:0,最大值:1",刻度线设置为5,刻度线长设置为11

| ✔ 刻度设置:         | 最小 0      | ~ 最大 1 | ~ |
|-----------------|-----------|--------|---|
| ✔ 刻度数:          | 5         |        |   |
| ✔ 刻度线长:         | 11        |        |   |
| (2) 设置表盘小刻度的线长为 | "0",隐藏小刻度 |        |   |
| 表盘小刻度           |           |        |   |
| ✔ 刻度线长:         | 0         |        |   |

| 分割刻度数: |     |
|--------|-----|
| 颜色:    | 未设置 |

24. 设置指针: 指针宽度设置为"6",缩小指针

| 指针            |           |    |  |
|---------------|-----------|----|--|
| □ 颜色:         | 未设置       |    |  |
| ✔ 宽度:         | 6         |    |  |
| 25. 设置表盘样式:表盘 | 宽度设置为"15" |    |  |
| ✔ 表盘宽度:       | 15        |    |  |
| 结束值           | 颜色        | 删除 |  |

26. 效果如下

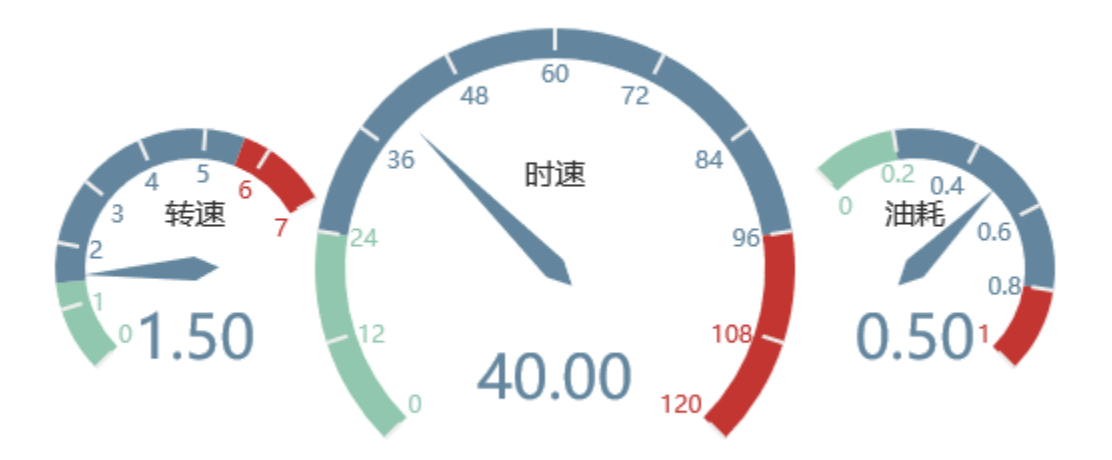

油量图中设置项请参考:油量图设置项

#### 资源下载

报表资源: 多油量图. xml